### CIP 470 – Marseille – 7 > 12 April 2015

## **Online payment guidelines**

# STEP 1 : Go to : https://www.apayer.fr/ycpr

|          | In the payme<br><mark>'Inscr</mark> | ent box, select<br>iption' |   |  |  |
|----------|-------------------------------------|----------------------------|---|--|--|
|          |                                     |                            |   |  |  |
| Paiement |                                     |                            |   |  |  |
|          | Paiement *                          | Cotisation -               |   |  |  |
|          | Référence *                         | Cotisation<br>Inscription  | 9 |  |  |
|          | Montant *                           | Don EUR                    |   |  |  |
|          | E-mail *                            |                            | 2 |  |  |
|          | Confirmation e-mail *               |                            |   |  |  |

In the reference box, type "CIP 470" In the 'montant' box, type 100 (or 150 if you are a late registration !) Type your email address Confirm your email address

|     | Nom *      |  |  |
|-----|------------|--|--|
|     | Prénom *   |  |  |
|     | Adresse    |  |  |
|     |            |  |  |
| Co  | ode postal |  |  |
|     | Ville      |  |  |
|     |            |  |  |
| Cor | nmentaire  |  |  |
|     |            |  |  |

Nom (family name) : type your name Prénom (first name) : type your surname Adresse : apartment and/or street address Code postal : type your Post/ZIP code Ville : type your city Click on « suivant »

### STEP 2

| Étape 2/2 : Confirmez les informations saisies |                     |
|------------------------------------------------|---------------------|
|                                                |                     |
| Paiement                                       |                     |
| Date                                           | 04/07/2013 11:32:34 |
| Paiement                                       | Inscription         |
| Référence                                      | 49er worlds_coach   |
| Montant                                        | 80,00 EUR           |
| E-mail                                         | event@ycpr.net      |
| Renseignements complémentaires                 |                     |
| Nom                                            | LLorens             |
| Prénom                                         | Emilie              |
| Adresse                                        |                     |
| Code postal                                    |                     |
| Ville                                          |                     |
| Commentaire                                    |                     |
|                                                |                     |
|                                                |                     |
|                                                | < RETOUR SUIVANT >  |
|                                                |                     |

Check your information → If all is correct, click on 'suivant' → If there is a mistake click on 'retour' to correct

### STEP 3

| 2            | YEPR                                            | == (                                                                               | Visa.                                            |  |  |  |
|--------------|-------------------------------------------------|------------------------------------------------------------------------------------|--------------------------------------------------|--|--|--|
|              |                                                 | Montant de la                                                                      | a transaction : 80 EUR                           |  |  |  |
| Association  | POINTE ROUGE<br>(6123335)                       | Numéro de carte banc                                                               | aire                                             |  |  |  |
| Référence    | r18534290872                                    | Date d'expiration Mois ▼ / Année ▼<br>Code de vérification 🗳 Quiest-ce que c'est 2 |                                                  |  |  |  |
| Montant      | 80 EUR                                          |                                                                                    |                                                  |  |  |  |
| Le CM-CIC ga | arantit la confidentialité et la<br>os données. | ✓ Valider                                                                          | × Abandonner                                     |  |  |  |
|              |                                                 | Pour annuler votre paiement et retourner<br>ROUGE, cliquez sur le bouton Abandonn  | sur le site de YACHTING CLUB DE LA POINTE<br>er. |  |  |  |
|              |                                                 | MasterCard.                                                                        | VERIFIED                                         |  |  |  |

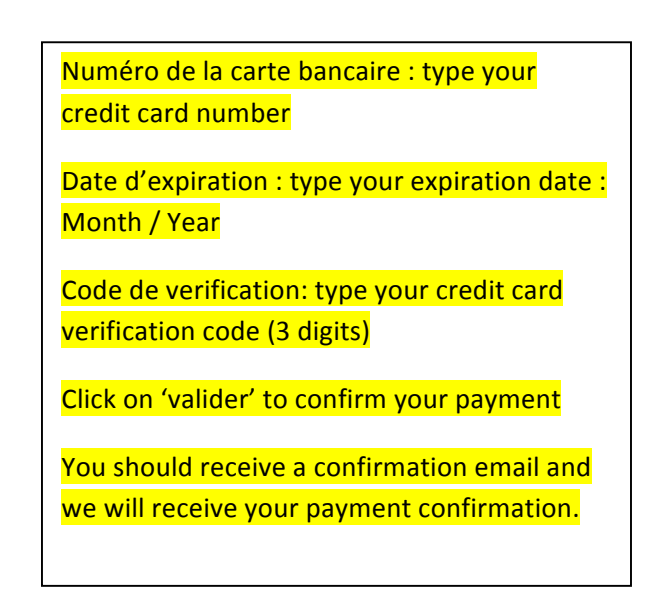